How to download and install Forticlient VPN for your Windows PC

1. Navigate your browser to <u>https://forticlient.com/downloads</u>. Scroll down and select the *Download for Windows* button.

| Remote Access       |  |  |  |
|---------------------|--|--|--|
| IPSec VPN           |  |  |  |
| SSL VPN             |  |  |  |
| X Technical Support |  |  |  |

2. Run the downloaded FortiClient installer. You will need to accept the license agreement. Then click "next" through the options until it installs. Click "Finish" when the installer completes.

| 🛃 FortiClient VPN Setup | _ |  | $\times$ |
|-------------------------|---|--|----------|
|-------------------------|---|--|----------|

## Completed the FortiClient VPN Setup Wizard

Click the Finish button to exit the Setup Wizard.

| Back | Finish | Cancel |
|------|--------|--------|

3. Look for a blue shield in your desktop tray. Click it and select *Open FortiClient Console* from the popup menu.:

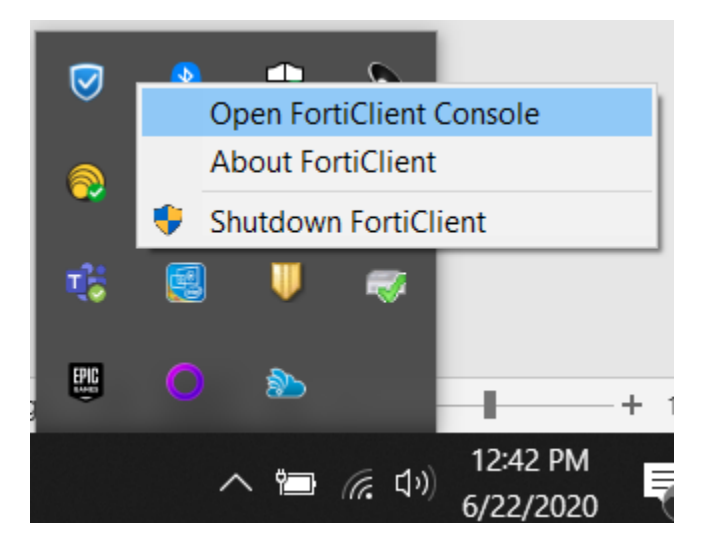

4. When FortiClient starts up, select the checkbox and click *I accept*. On the following popup, click the link that says *Configure VPN*.

| FortiClient VPN                                                                                                    |   |   |   |   |   |
|----------------------------------------------------------------------------------------------------|---|---|---|---|---|
|                                                                                                    | ñ | ٠ | ! | i | ۵ |
| Welcome to FortiClient VPN         Start a free version of FortiClient VPN software with limited feature support.                                                                                          |   |   |   |   |   |
| <ul> <li>I acknowledge that this free software does not come with any product support. I will not contact Fortinet technical support for any issues experienced while using this free software.</li> </ul> |   |   |   |   |   |

5. Fill in the configuration options as in the following picture, replacing <u>email@pittstate.edu</u> with your @pittstate.edu email address. For students and student employees, this will be your @gus.pittstate.edu address. *Save* that configuration.

| Upgrade to the full ver | rsion to access additional feature | s and receive technical supp                                   | iort.                   |      |   |  |  |
|-------------------------|------------------------------------|----------------------------------------------------------------|-------------------------|------|---|--|--|
|                         | New VPN Con                        | nection                                                        |                         |      |   |  |  |
|                         | VPN                                | SSL-VPN                                                        | IPsec VPN               | XML  |   |  |  |
|                         | Connection Name                    | fortivpn.pittstate.edu                                         | edu                     |      |   |  |  |
|                         | Description                        | PittVPN                                                        |                         |      |   |  |  |
|                         | Remote Gateway                     | fortivpn.pittstate.edu<br>+Add Remote Gatewa<br>Customize port | ay<br>443               |      | × |  |  |
|                         |                                    | Enable Single Sigr                                             | n On (SSO) for VPN Tu   | nnel |   |  |  |
|                         | <b>Client Certificate</b>          | None                                                           |                         |      |   |  |  |
|                         | Authentication                     | Prompt on login Save login                                     |                         |      |   |  |  |
|                         | Username                           | email@pittstate.edu                                            |                         |      |   |  |  |
|                         |                                    | Do not Warn Inva                                               | alid Server Certificate |      |   |  |  |
|                         |                                    |                                                                | 6                       |      |   |  |  |

6. Enter your unified Pitt State password and choose *Connect*.

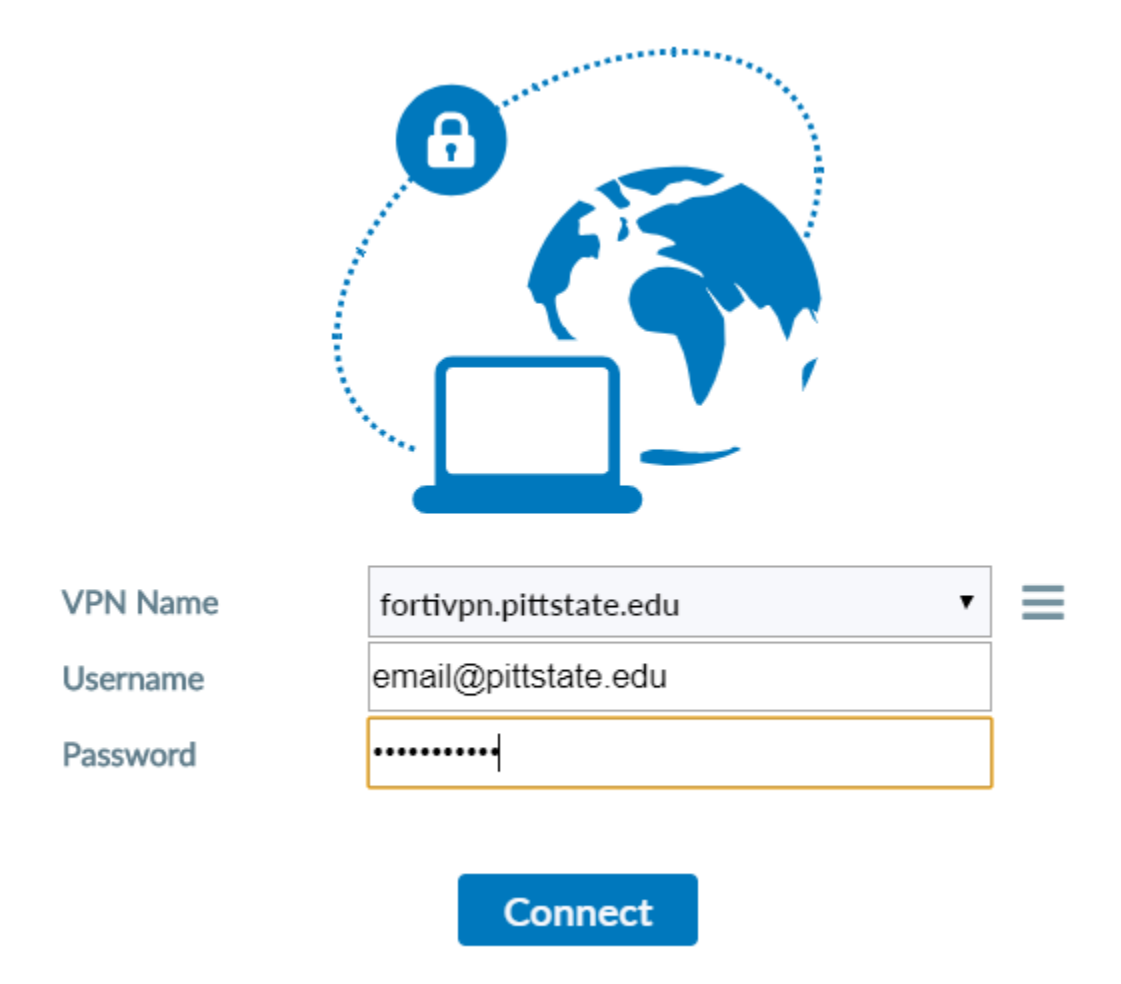

Once your VPN is successfully connected, a lock will appear on the FortiClient icon in your browser tray. You are now able to access your PSU computer resources.

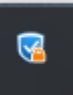